# 使用自定義架構和證書的ASA Anyconnect VPN和OpenLDAP授權配置示例

## 目錄

簡介 必要條件 需求 採用元件 設定 基本OpenLDAP配置 自定義OpenIdap架構 ASA配置 驗證 <u>測試VPN訪問</u> 調試 ASA獨立的身份驗證和授權 來自LDAP和本地組的ASA屬性 帶證書身份驗證的ASA和LDAP 調試 輔助身份驗證 相關資訊

## 簡介

本文檔介紹如何使用自定義架構配置OpenLDAP,以支援連線到思科自適應安全裝置(ASA)的Cisco Anyconnect安全移動客戶端的每個使用者屬性。 ASA配置非常基本,因為所有使用者屬性都是從 OpenLDAP伺服器檢索的。本文檔還介紹了與證書一起使用時LDAP身份驗證和授權方面的差異。

## 必要條件

### 需求

思科建議您瞭解以下主題:

- 有關Linux配置的基本知識
- 有關ASA CLI配置的基本知識

### 採用元件

本檔案中的資訊是根據以下軟體版本:

- Cisco ASA 8.4及更高版本
- OpenLDAP版本2.4.30

## 設定

### 基本OpenLDAP配置

#### 步驟1.配置伺服器。

此示例使用test-cisco.com Idap樹。

Idap.conf檔案用於設定本地Idap客戶端可以使用的系統級別預設值。

**附註**:儘管您不需要設定系統級預設值,但可以在運行本地Idap客戶端時幫助測試和排除伺服器故 障。

/etc/openIdap/Idap.conf:

BASE dc=test-cisco,dc=com

slapd.conf檔案用於OpenLDAP伺服器配置。預設架構檔案包括廣泛使用的LDAP定義。例如,對象 類名稱*person*在core.schema檔案中定義。此配置使用通用模式,並為思科特定屬性定義自己的模 式。

#### /etc/openIdap/slapd.conf:

```
include
               /etc/openldap/schema/core.schema
include /etc/openldap/schema/cosine.schema
include /etc/openldap/schema/inetorgperson.schema
include /etc/openldap/schema/openldap.schema
include /etc/openldap/schema/nis.schema
# Defines backend database type and redirects all # queries with specified suffix to that
database
database hdb
suffix "dc=test-cisco,dc=com"
checkpoint 32 30
# Rootdn will be used to perform all administrative tasks.
rootdn
               "cn=Manager,dc=test-cisco,dc=com"
# Cleartext passwords, especially for the rootdn, should be avoid.
rootpw
               secret
directory /var/lib/openldap-data
index objectClass eq
步驟2.驗證LDAP配置。
若要驗證基本OpenLDAP是否正常工作,請運行以下配置:
```

pluton openldap # /etc/init.d/slapd start
\* Starting ldap-server [ ok ]
pluton openldap # ps ax | grep openldap
27562 ? Ssl 0:00 /usr/lib64/openldap/slapd -u ldap -g ldap -f
/etc/openldap/slapd.conf -h ldaps:// ldap:// ldapi://var/run/openldap/slapd.sock

pluton openldap # netstat -atcpn | grep slapd Active Internet connections (servers and established) Proto Recv-Q Send-Q Local Address Foreign Address State PID/Program name tcp 0 0 0.0.0.0:636 0.0.0.0:\* LISTEN 27562/slapd tcp 0 0 0.0.0.0:389 0.0.0.0:\* LISTEN 27562/slapd pluton # ldapsearch -h 192.168.10.1 -D "CN=Manager,DC=test-cisco,DC=com" -w secret # extended LDIF # # LDAPv3 # base <dc=test-cisco,dc=com> (default) with scope subtree # filter: (objectclass=\*) # requesting: ALL # # search result search: 2 result: 32 No such object

# numResponses: 1
步驟3.向資料庫新增記錄。

在正確測試和配置所有內容後,向資料庫新增記錄。若要為使用者和組新增基本容器,請運行以下 配置:

```
pluton # cat root.ldiff
dn: dc=test-cisco,dc=com
objectclass: dcObject
objectclass: organization
o: test-cisco.com
dc: test-cisco
dn: ou=People,dc=test-cisco,dc=com
objectClass: organizationalUnit
objectClass: top
ou: People
dn: ou=Groups,dc=test-cisco,dc=com
objectClass: organizationalUnit
objectClass: top
ou: Groups
pluton # ldapadd -h 192.168.10.1 -D "CN=Manager,DC=test-cisco,DC=com"
-w secret -x -f root.ldiff
adding new entry "dc=test-cisco,dc=com"
adding new entry "ou=People,dc=test-cisco,dc=com"
adding new entry "ou=Groups,dc=test-cisco,dc=com"
pluton # ldapsearch -h 192.168.10.1 -D "CN=Manager,DC=test-cisco,DC=com" -w secret
# extended LDIF
#
# LDAPv3
# base <dc=test-cisco,dc=com> (default) with scope subtree
# filter: (objectclass=*)
# requesting: ALL
# test-cisco.com
dn: dc=test-cisco,dc=com
objectClass: dcObject
objectClass: organization
```

o: test-cisco.com dc: test-cisco

# People, test-cisco.com dn: ou=People,dc=test-cisco,dc=com objectClass: organizationalUnit objectClass: top ou: People

# Groups, test-cisco.com
dn: ou=Groups,dc=test-cisco,dc=com
objectClass: organizationalUnit
objectClass: top
ou: Groups

# search result
search: 2
result: 0 Success

# numResponses: 4
# numEntries: 3

## 自定義OpenIdap架構

現在,基本配置工作正常,您可以新增自定義架構。在此配置示例中,將建立一個名為 *CiscoPerson*的新型對象類,並在此對象類中建立和使用這些屬性:

- 思科橫幅
- CiscoACLin
- CiscoDomain
- CiscoDNS
- CiscolPAddress
- CiscolP網路掩碼
- CiscoSplitACL
- CiscoSplitTunnelPolicy
- CiscoGroupPolicy

#### 步驟1.在cisco.schema中建立新架構。

```
pluton openldap # pwd
/etc/openldap
pluton openldap # cat schema/cisco.schema
attributetype ( 1.3.6.1.4.1.9.500.1.1
NAME 'CiscoBanner'
DESC 'Banner Name for VPN users'
EQUALITY caseIgnoreMatch
SUBSTR caseIgnoreSubstringsMatch
ORDERING caseIgnoreOrderingMatch
SYNTAX 1.3.6.1.4.1.1466.115.121.1.15{128}
SINGLE-VALUE )
attributetype ( 1.3.6.1.4.1.9.500.1.2
NAME 'CiscoACLin'
DESC 'ACL in for VPN users'
EQUALITY caseIgnoreMatch
```

SYNTAX 1.3.6.1.4.1.1466.115.121.1.15{128}

SUBSTR caseIgnoreSubstringsMatch ORDERING caseIgnoreOrderingMatch

```
SINGLE-VALUE )
```

```
attributetype ( 1.3.6.1.4.1.9.500.1.3
NAME 'CiscoDomain'
DESC 'Domain for VPN users'
EQUALITY caseIgnoreMatch
SUBSTR caseIgnoreSubstringsMatch
ORDERING caseIgnoreOrderingMatch
SYNTAX 1.3.6.1.4.1.1466.115.121.1.15{128}
SINGLE-VALUE )
```

```
attributetype ( 1.3.6.1.4.1.9.500.1.4
NAME 'CiscoDNS'
DESC 'DNS server for VPN users'
EQUALITY caseIgnoreMatch
SUBSTR caseIgnoreSubstringsMatch
ORDERING caseIgnoreOrderingMatch
SYNTAX 1.3.6.1.4.1.1466.115.121.1.15{128}
SINGLE-VALUE )
```

```
attributetype ( 1.3.6.1.4.1.9.500.1.5
NAME 'CiscoIPAddress'
DESC 'Address for VPN user'
EQUALITY caseIgnoreMatch
SUBSTR caseIgnoreSubstringsMatch
ORDERING caseIgnoreOrderingMatch
SYNTAX 1.3.6.1.4.1.1466.115.121.1.15{128}
SINGLE-VALUE )
```

```
attributetype ( 1.3.6.1.4.1.9.500.1.6
NAME 'CiscoIPNetmask'
DESC 'Address for VPN user'
EQUALITY caseIgnoreMatch
SUBSTR caseIgnoreSubstringsMatch
ORDERING caseIgnoreOrderingMatch
SYNTAX 1.3.6.1.4.1.1466.115.121.1.15{128}
SINGLE-VALUE )
```

```
attributetype ( 1.3.6.1.4.1.9.500.1.7
NAME 'CiscoSplitACL'
DESC 'Split tunnel list for VPN users'
EQUALITY caseIgnoreMatch
SUBSTR caseIgnoreSubstringsMatch
ORDERING caseIgnoreOrderingMatch
SYNTAX 1.3.6.1.4.1.1466.115.121.1.15{128}
SINGLE-VALUE )
```

```
attributetype ( 1.3.6.1.4.1.9.500.1.8
NAME 'CiscoSplitTunnelPolicy'
DESC 'Split tunnel policy for VPN users'
EQUALITY caseIgnoreMatch
SUBSTR caseIgnoreSubstringsMatch
ORDERING caseIgnoreOrderingMatch
SYNTAX 1.3.6.1.4.1.1466.115.121.1.15{128}
SINGLE-VALUE )
```

```
attributetype ( 1.3.6.1.4.1.9.500.1.9
NAME 'CiscoGroupPolicy'
DESC 'Group policy for VPN users'
EQUALITY caseIgnoreMatch
SUBSTR caseIgnoreSubstringsMatch
ORDERING caseIgnoreOrderingMatch
SYNTAX 1.3.6.1.4.1.1466.115.121.1.15{128}
SINGLE-VALUE )
```

```
objectclass ( 1.3.6.1.4.1.9.500.2.1 NAME 'CiscoPerson'
        DESC 'My cisco person'
        AUXILIARY
        MUST ( sn $ cn )
        MAY ( userPassword $ telephoneNumber $ seeAlso
  $ description $ CiscoBanner $ CiscoACLin $ CiscoDomain
  $ CiscoDNS $ CiscoIPAddress $ CiscoIPNetmask $ CiscoSplitACL
  $ CiscoSplitTunnelPolicy $ CiscoGroupPolicy ) )
```

#### 重要附註

- 為您的公司使用專用企業OID。任何OID都會起作用,但最佳實踐是使用IANA分配的OID。在此範例中設定的範例從1.3.6.1.4.1.9(由思科保留:<u>http://www.iana.org/assignments/enterprise-numbers)。</u>
- •以下OID部分(500.1.1-500.1.9)已用於不直接幹擾Cisco OID的主樹(「1.3.6.1.4.1.9」)。
- ・此資料庫使用schema/core.ldif中定義的Person對象類。該對象為TOP型別,記錄只能包含一個 此類屬性(因此CiscoPerson對象類為Auxiliary型別)。
- 名為CiscoPerson的對象類必須包括SN或CN,並且可包括之前定義的任何自定義Cisco屬性。
   請注意,它還可以包括在其他方案中定義的任何其他屬性(*如userPassword*或 *telephoneNumber*)。
- •請記住,每個對象都應具有不同的OID編號。
- 自定義屬性不區分大小寫,並且字串型別具有UTF-8編碼,最多128個字元(由SYNTAX定義)。

#### 步驟2.在sldap.conf中包含架構。

| include         | /etc/openldap/schema/cisco.schema          |  |  |  |
|-----------------|--------------------------------------------|--|--|--|
| include         | /etc/openldap/schema/nis.schema            |  |  |  |
| include         | /etc/openldap/schema/openldap.schema       |  |  |  |
| include         | /etc/openldap/schema/inetorgperson.schema  |  |  |  |
| include         | /etc/openldap/schema/cosine.schema         |  |  |  |
| include         | /etc/openldap/schema/core.schema           |  |  |  |
| pluton openldap | <pre># cat slapd.conf   grep include</pre> |  |  |  |

#### 步驟3.重新啟動服務。

puton openldap # /etc/init.d/slapd restart

```
* Stopping ldap-server [ ok ]
* Starting ldap-server [ ok ]
```

步驟4.新增具有所有自定義屬性的新使用者。

在此示例中,使用者屬於多個objectClass對象,並且從所有這些對象繼承屬性。在此過程中,可以 輕鬆地新增其他模式或屬性,而無需對現有資料庫記錄進行更改。

pluton # cat users.ldiff
# User account
dn: uid=cisco,ou=people,dc=test-cisco,dc=com
cn: John Smith
givenName: John
sn: cisco
uid: cisco
uidNumber: 10000

pluton # ldapsearch -h 192.168.10.1 -D "CN=Manager,DC=test-cisco,DC=com" -w secret -b uid=cisco,ou=people,dc=test-cisco,dc=com # extended LDIF # # LDAPv3 # base <uid=cisco,ou=people,dc=test-cisco,dc=com> with scope subtree # filter: (objectclass=\*) # requesting: ALL # # cisco, People, test-cisco.com dn: uid=cisco,ou=People,dc=test-cisco,dc=com cn: John Smith givenName: John sn: cisco uid: cisco uidNumber: 10000 gidNumber: 10000 homeDirectory: /home/cisco mail: jsmith@dev.local objectClass: top objectClass: posixAccount objectClass: shadowAccount objectClass: inetOrgPerson objectClass: organizationalPerson objectClass: person objectClass: CiscoPerson loginShell: /bin/bash userPassword:: e0NSWVBUfSo=

#### 步驟6.檢驗配置。

pluton moje # ldappasswd -h 192.168.10.1 -D "CN=Manager,DC=test-cisco,DC=com" -w secret -x uid=cisco,ou=people,dc=test-cisco,dc=com -s pass1

#### 步驟5.設定使用者的密碼。

pluton # ldapadd -h 192.168.10.1 -D "CN=Manager,DC=test-cisco,DC=com" -w secret -x -f users.ldiff adding new entry "uid=cisco,ou=people,dc=test-cisco,dc=com"

gidNumber: 10000 homeDirectory: /home/cisco mail: jsmith@dev.local objectClass: top objectClass: posixAccount objectClass: shadowAccount objectClass: inetOrgPerson objectClass: organizationalPerson objectClass: person objectClass: CiscoPerson loginShell: /bin/bash userPassword: {CRYPT}\* CiscoBanner: This is banner 1 CiscoIPAddress: 10.1.1.1 CiscoIPNetmask: 255.255.255.128 CiscoDomain: domain1.com CiscoDNS: 10.6.6.6 CiscoACLin: ip:inacl#1=permit ip 10.1.1.0 255.255.255.128 10.11.11.0 255.255.255.0 CiscoSplitACL: ACL1 CiscoSplitTunnelPolicy: 1 CiscoGroupPolicy: POLICY1

```
CiscoBanner: This is banner 1
CiscoIPAddress: 10.1.1.1
CiscoIPNetmask: 255.255.255.128
CiscoDomain: domain1.com
CiscoDNS: 10.6.6.6
CiscoACLin: ip:inacl#1=permit ip 10.1.1.0 255.255.255.128 10.11.11.0 255.255.255.
0
CiscoSplitACL: ACL1
CiscoSplitTunnelPolicy: 1
CiscoGroupPolicy: POLICY1
userPassword:: e1NTSEF9NXM4MUZtaS85YUcvV2ZQU3kzbEdtdzFPUkk0bH13V0M=
# search result
```

```
search: 2
result: 0 Success
```

# numResponses: 2
# numEntries: 1

#### ASA配置

#### 步驟1.配置介面和證書。

```
interface GigabitEthernet0
nameif inside
security-level 100
ip address 192.168.11.250 255.255.255.0
!
interface GigabitEthernet1
nameif outside
 security-level 0
ip address 192.168.1.250 255.255.255.0
crypto ca trustpoint CA
keypair CA
crl configure
crypto ca certificate chain CA
certificate ca 00cf946de20d0ce6d9
   30820223 3082018c 020900cf 946de20d 0ce6d930 0d06092a 864886f7 0d010105
   05003056 310b3009 06035504 06130250 4c310c30 0a060355 04080c03 4d617a31
   0f300d06 03550407 0c065761 72736177 310c300a 06035504 0a0c0354 4143310c
   300a0603 55040b0c 03524143 310c300a 06035504 030c0354 4143301e 170d3132
   31313136 30383131 32365a17 0d313331 31313630 38313132 365a3056 310b3009
   06035504 06130250 4c310c30 0a060355 04080c03 4d617a31 0f300d06 03550407
   0c065761 72736177 310c300a 06035504 0a0c0354 4143310c 300a0603 55040b0c
   03524143 310c300a 06035504 030c0354 41433081 9f300d06 092a8648 86f70d01
   01010500 03818d00 30818902 818100d0 68aflef6 9b256071 d39c8d25 4fb9f391
   5a96e8e0 1ac424d5 fc9cf460 f09e181e f1487525 d982f3ae 29384ca8 13d5290d
   a360e796 0224dce5 ffc0767e 6f54b991 967b54a4 4b3aa59e c2a69310 550029fb
   cblc3f45 3fb15d15 0d507b09 52b02a17 6189d591 87d42617 1d93b683 4d685005
   34788fd0 2a899ca4 926e7318 1f914102 03010001 300d0609 2a864886 f70d0101
   05050003 81810046 8c58cddb dfd6932b 9260af40 ebc63465 1f18a374 f5b7865c
   a21b22f3 a07ebf57 d64312b7 57543c91 edc4088d 3c7b3c75 e3f29b8d b7e04e01
   4dc2cb89 6935e07c 3518ad97 96e50aae 52e89265 92bblaad a85656dc 931e2006
   af4042a0 09826d29 88ca972e 5442e0c3 8c957978 4a15e5d9 cac5a12c b0604df4
   97438706 c973a5
 quit
 certificate 00fe9c3d61e131cd9e
   30820225 3082018e 020900fe 9c3d61e1 31cd9e30 0d06092a 864886f7 0d010105
   05003056 310b3009 06035504 06130250 4c310c30 0a060355 04080c03 4d617a31
   0f300d06 03550407 0c065761 72736177 310c300a 06035504 0a0c0354 4143310c
   300a0603 55040b0c 03524143 310c300a 06035504 030c0354 4143301e 170d3132
```

313131363130333631325a170d313331313136313033631325a3058310b300906035504061302504c310c300a06035504080c034d617a3111300f06035504070c08576172737a617761310c300a060355040a0c03414353310c300a060355040b0c03414353310c300a06035504030c0341435330819f300d06092a864886f70d10101050003818d0030818902818100d15ee20f14597a0703204b22a2c5cc34c0967e74bb087cb16bc462d1e4f99d3d40bd195b80845e08f2cccbe2ca0d01aa6fe4f4df28759845956110d3c66465668ae4d28a9583e87a65268519b25dfafce7b84ee1780d01cd3d71e0926db1a74354b11c5b976e007e7dd010b4115f0662874c32ed5f87e170b3baaf266f6502f0203010001300d06092a864886f70d010105050003818100987d8eacfa9cacab9db525bb61992975e4bbee9c284261dc3dd1e87abd839fa3a937db1aebcc4fdc549a2010b83f3aa0e12b3f03a4f49d8e6fdea61776ae517daf7e46baf810d37c24784bd71429bdc0494c084a020ff1be0c903a055f6341e29b6ea7d7f3280f161a86c50d40b6cc24bc8b0493c09188a185e051b52d8b00estabstabstab

```
quit
```

步驟2.生成自簽名證書。

crypto ca trustpoint CA enrollment self crypto ca enroll CA 步驟3.在外部介面上啟用WebVPN。

ssl trust-point CA webvpn enable outside anyconnect image disk0:/anyconnect-win-3.1.01065-k9.pkg 1 anyconnect enable tunnel-group-list enable 牛取4 近公ACI 配置

#### 步驟4.拆分ACL配置。

OpenLDAP返回ACL名稱:

access-list ACL1 standard permit 10.7.7.0 255.255.255.0 步驟5.建立使用預設組策略(DfltAccessPolicy)的隧道組名稱。

具有特定LDAP屬性(CiscoGroupPolicy)的使用者將對映到其他策略: POLICY1

group-policy DfltAccessPolicy internal group-policy DfltAccessPolicy attributes vpn-tunnel-protocol ikev1 ikev2 l2tp-ipsec ssl-client ssl-clientless group-policy POLICY1 internal group-policy POLICY1 attributes vpn-tunnel-protocol ikev1 ikev2 l2tp-ipsec ssl-client ssl-clientless tunnel-group RA type remote-access tunnel-group RA general-attributes tunnel-group RA webvpn-attributes group-alias RA enable without-csd

ASA aaa伺服器配置使用Idap屬性對映從OpenLDAP返回的屬性對映到ASA可以為Anyconnect使用 者解釋的屬性。 ldap attribute-map LDAP-MAP map-name CiscoACLin Cisco-AV-Pair map-name CiscoBanner Banner1 map-name CiscoDNS Primary-DNS map-name CiscoDomain IPSec-Default-Domain map-name CiscoGroupPolicy IETF-Radius-Class map-name CiscoIPAddress IETF-Radius-Framed-IP-Address map-name CiscoIPNetmask IETF-Radius-Framed-IP-Netmask map-name CiscoSplitACL IPSec-Split-Tunnel-List map-name CiscoSplitTunnelPolicy IPSec-Split-Tunneling-Policy aaa-server LDAP protocol ldap aaa-server LDAP (inside) host 192.168.11.10 ldap-base-dn DC=test-cisco,DC=com ldap-scope subtree ldap-naming-attribute uid ldap-login-password secret ldap-login-dn CN=Manager, DC=test-cisco, DC=com server-type openldap ldap-attribute-map LDAP-MA

步驟6.啟用LDAP伺服器以進行指定隧道組的身份驗證。

tunnel-group RA general-attributes
authentication-server-group LDAP

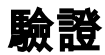

## 測試VPN訪問

Anyconnect配置為連線到192.168.1.250。登入是使用者名稱cisco和密碼pass1。

| 🛇 Cisco AnyConnect   192.168.1.250 |           | S Cisco AnyConnect Secure Mobility Client |                                                                      |         |
|------------------------------------|-----------|-------------------------------------------|----------------------------------------------------------------------|---------|
| Please ente<br>Group:<br>Username: | RA  cisco |                                           | VPN:<br>Please enter your username and password.<br>192.168.1.250    | Connect |
| Password:                          |           |                                           |                                                                      |         |
|                                    |           |                                           |                                                                      |         |
|                                    | OK Cancel | Ľ                                         | Network:<br>Connected (192.168.1.88)<br>my configured 802.1x profile | × .     |

身份驗證後,使用正確的標語。

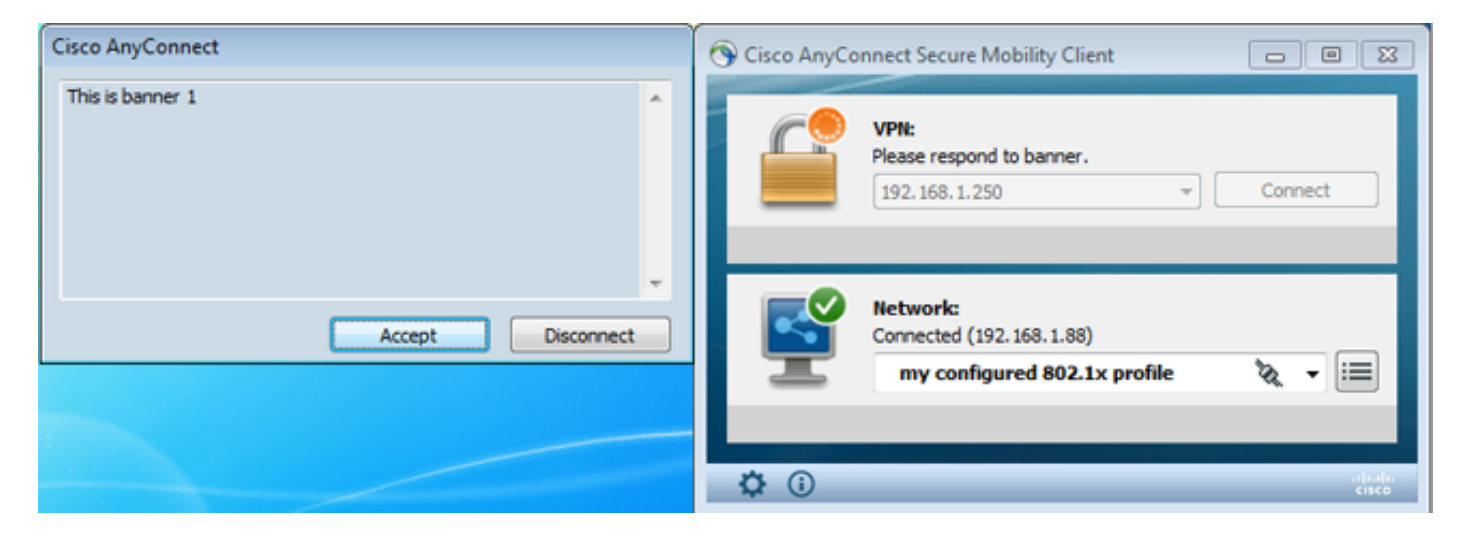

### 傳送正確的拆分ACL(ASA上定義的ACL1)。

| Sisco AnyConnect Secure Mobility Client                                        |                                                               |
|--------------------------------------------------------------------------------|---------------------------------------------------------------|
| cisco AnyConneo                                                                | t Secure Mobility Client                                      |
| Status Overview                                                                | Virtual Private Network (VPN)                                 |
| VPN >                                                                          | Preferences Statistics Route Details Firewall Message History |
| Networks                                                                       | Secured Routes (IPv4)<br>10.7.7.0/24                          |
| Collect diagnostic information for<br>all installed components.<br>Diagnostics |                                                               |

Anyconnect介面配置了IP:10.1.1.1和網路掩碼255.255.255.128。域為domain1.com,DNS伺服器為 10.6.6.6。

| Ethernet adapter Połączeni                                                                                                    | ie lokalne 2:                                 |      |
|----------------------------------------------------------------------------------------------------|-----------------------------------------------|------|
| Ethernet adapter Pofaczen<br>Connection-specific DNS<br>Description<br>irtual Miniport Adapter fo<br>Physical Address<br>DHCP Enabled<br>Autoconfiguration Enabl<br>Link-local IPv6 Address<br>Link-local IPv6 Address<br>Link-local IPv6 Address<br>Dink-local IPv6 Address<br>Link-local IPv6 Address<br>Descal IPv4 Address | Le lokalne 2:<br>S Suffix . : domain1.com<br> | nt V |
| NetBIOS over Topip.                                                                                                    | : Enabled                                     |      |

在ASA上,使用者cisco已收到IP:10.1.1.1並分配給組策略POLICY1。

#### ASA# show vpn-sessiondb detail anyconnect

Session Type: AnyConnect Detailed

: 29 : cisco Index Username Public IP : 192.168.1.88 Assigned IP : 10.1.1.1 Protocol : AnyConnect-Parent SSL-Tunnel : AnyConnect Premium License : none SHA1 Encryption : RC4 Encrypt Bytes Tx : 10 Tr : 8 Hashing : 10212 Bytes Rx : 856 Pkts Rx : 2 Pkts Tx Drop : 0 Pkts Rx Drop : 0 Group Policy : POLICY1 Tunnel Group : RA Login Time : 10:18:25 UTC Thu Apr 4 2013 : 0h:00m:17s Duration Inactivity : 0h:00m:00s NAC Result : Unknown VLAN VLAN Mapping : N/A : none AnyConnect-Parent Tunnels: 1 SSL-Tunnel Tunnels: 1 AnyConnect-Parent: Tunnel ID : 29.1 Public IP : 192.168.1.88 Encryption : none TCP Src Port : 49262 TCP Dst Port : 443 Auth Mode : userPassword Idle Time Out: 30 Minutes Idle TO Left : 29 Minutes Client Type : AnyConnect Client Ver : 3.1.01065 Bytes Tx : 5106 Bytes Rx : 788 : 4 Pkts Rx : 1 Pkts Tx Pkts Tx Drop : 0 Pkts Rx Drop : 0 SSL-Tunnel: Tunnel ID : 29.2 Assigned IP : 10.1.1.1 Public IP : 192.168.1.88 Encryption : RC4 : SHA1 Hashing Encapsulation: TLSv1.0 TCP Src Port : 49265 TCP Dst Port : 443 Auth Mode : userPassword Idle Time Out: 30 Minutes Idle TO Left : 29 Minutes Client Type : SSL VPN Client Client Ver : Cisco AnyConnect VPN Agent for Windows 3.1.01065 Bytes Tx : 5106 Bytes Rx : 68 : 4 Pkts Rx : 1 Pkts Tx Pkts Tx Drop : 0 Pkts Rx Drop : 0 Filter Name : AAA-user-cisco-E0CF3C05 NAC: Reval Int (T): 0 Seconds Reval Left(T): 0 Seconds SQ Int (T) : 0 Seconds EoU Age(T) : 17 Seconds Hold Left (T): 0 Seconds Posture Token:

#### 此外,還會為該使用者安裝動態訪問清單:

ASA# show access-list AAA-user-cisco-E0CF3C05 access-list AAA-user-cisco-E0CF3C05; 1 elements; name hash: 0xf9b6b75c (dynamic) access-list AAA-user-cisco-E0CF3C05 line 1 extended permit ip 10.1.1.0 255.255.255.128 10.11.11.0 255.255.255.0 (hitcnt=0) 0xf8010475

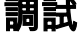

#### 啟用調試後,您可以跟蹤WebVPN會話的每個步驟。

此示例顯示了LDAP身份驗證以及屬性檢索:

CiscoSplitACL: value = ACL1

[63]

ASA# show debug

```
debug ldap enabled at level 255
debug webvpn anyconnect enabled at level 254
ASA#
[63] Session Start
[63] New request Session, context 0xbbe10120, reqType = Authentication
[63] Fiber started
[63] Creating LDAP context with uri=ldap://192.168.11.10:389
[63] Connect to LDAP server: ldap://192.168.11.10:389, status = Successful
[63] supportedLDAPVersion: value = 3
[63] Binding as Manager
[63] Performing Simple authentication for Manager to 192.168.11.10
[63] LDAP Search:
      Base DN = [DC=test-cisco,DC=com]
      Filter = [uid=cisco]
      Scope = [SUBTREE]
[63] User DN = [uid=cisco,ou=People,dc=test-cisco,dc=com]
[63] Server type for 192.168.11.10 unknown - no password policy
[63] Binding as cisco
[63] Performing Simple authentication for cisco to 192.168.11.10
[63] Processing LDAP response for user cisco
[63] Authentication successful for cisco to 192.168.11.10
[63] Retrieved User Attributes:
      cn: value = John Smith
[63]
      givenName: value = John
[63]
      sn: value = cisco
[63]
[63]
      uid: value = cisco
[63]
     uidNumber: value = 10000
       gidNumber: value = 10000
[63]
      homeDirectory: value = /home/cisco
[63]
[63]
      mail: value = jsmith@dev.local
[63] objectClass: value = top
[63]
      objectClass: value = posixAccount
       objectClass: value = shadowAccount
[63]
       objectClass: value = inetOrgPerson
[63]
       objectClass: value = organizationalPerson
[63]
[63]
       objectClass: value = person
[63]
       objectClass: value = CiscoPerson
       loginShell: value = /bin/bash
[63]
重要!自定義LDAP屬性對映到ASA屬性(如Idap attribute-map中所定義):
[63]
       CiscoBanner: value = This is banner 1
[63]
               mapped to Banner1: value = This is banner 1
[63]
       CiscoIPAddress: value = 10.1.1.1
               mapped to IETF-Radius-Framed-IP-Address: value = 10.1.1.1
[63]
       CiscoIPNetmask: value = 255.255.255.128
[63]
               mapped to IETF-Radius-Framed-IP-Netmask: value = 255.255.255.128
[63]
[63]
       CiscoDomain: value = domain1.com
[63]
               mapped to IPSec-Default-Domain: value = domain1.com
[63]
       CiscoDNS: value = 10.6.6.6
[63]
               mapped to Primary-DNS: value = 10.6.6.6
       CiscoACLin: value = ip:inacl#1=permit
[63]
ip 10.1.1.0 255.255.255.128 10.11.11.0 255.255.255.0
               mapped to Cisco-AV-Pair: value = ip:inacl#1=permit
[63]
ip 10.1.1.0 255.255.255.128 10.11.11.0 255.255.255.0
```

[63] mapped to IPSec-Split-Tunnel-List: value = ACL1 [63] CiscoSplitTunnelPolicy: value = 1 [63] mapped to IPSec-Split-Tunneling-Policy: value = 1 [63] CiscoGroupPolicy: value = POLICY1 [63] mapped to IETF-Radius-Class: value = POLICY1 mapped to LDAP-Class: value = POLICY1 [63] [63] userPassword: value = {SSHA}5s81Fmi/9aG/WfPSy31Gmw1ORI41ywWC [63] ATTR\_CISCO\_AV\_PAIR attribute contains 68 bytes [63] Fiber exit Tx=315 bytes Rx=907 bytes, status=1 [63] Session End

LDAP會話已完成。現在,ASA處理和應用這些屬性。

建立動態ACL(根據Cisco-AV-Pair中的專案ACE):

webvpn\_svc\_parse\_acl: processing ACL: name: 'AAA-user-cisco-E0CF3C05', list: YES, id -1 webvpn\_svc\_parse\_acl: before add: acl\_id: -1, acl\_name: AAA-user-cisco-E0CF3C05 webvpn\_svc\_parse\_acl: after add: acl\_id: 5, acl\_name: AAA-user-cisco-E0CF3C05, refcnt: 1

#### WebVPN會話繼續:

webvpn\_rx\_data\_tunnel\_connect CSTP state = HEADER\_PROCESSING http\_parse\_cstp\_method() ...input: 'CONNECT /CSCOSSLC/tunnel HTTP/1.1' webvpn\_cstp\_parse\_request\_field() ...input: 'Host: 192.168.1.250' Processing CSTP header line: 'Host: 192.168.1.250' webvpn\_cstp\_parse\_request\_field() ...input: 'User-Agent: Cisco AnyConnect VPN Agent for Windows 3.1.01065' Processing CSTP header line: 'User-Agent: Cisco AnyConnect VPN Agent for Windows 3.1.01065' Setting user-agent to: 'Cisco AnyConnect VPN Agent for Windows 3.1.01065' webvpn\_cstp\_parse\_request\_field() ...input: 'Cookie: webvpn=1476503744@122880@ 1365070898@908F356D1C1F4CDF1138088854AF0E480FDCB1BD' Processing CSTP header line: 'Cookie: webvpn=1476503744@122880@ 1365070898@908F356D1C1F4CDF1138088854AF0E480FDCB1BD' Found WebVPN cookie: 'webvpn=1476503744@122880@ 1365070898@908F356D1C1F4CDF1138088854AF0E480FDCB1BD' WebVPN Cookie: 'webvpn=1476503744@122880@1365070898@ 908F356D1C1F4CDF1138088854AF0E480FDCB1BD' IPADDR: '1476503744', INDEX: '122880', LOGIN: '1365070898' webvpn\_cstp\_parse\_request\_field() ...input: 'X-CSTP-Version: 1' Processing CSTP header line: 'X-CSTP-Version: 1' Setting version to '1' webvpn\_cstp\_parse\_request\_field() ... input: 'X-CSTP-Hostname: admin-Komputer' Processing CSTP header line: 'X-CSTP-Hostname: admin-Komputer' Setting hostname to: 'admin-Komputer' webvpn\_cstp\_parse\_request\_field() ...input: 'X-CSTP-MTU: 1367' Processing CSTP header line: 'X-CSTP-MTU: 1367' webvpn\_cstp\_parse\_request\_field() ... input: 'X-CSTP-Address-Type: IPv6, IPv4' Processing CSTP header line: 'X-CSTP-Address-Type: IPv6, IPv4' webvpn\_cstp\_parse\_request\_field() ...input: 'X-CSTP-Local-Address-IP4: 192.168.1.88' webvpn\_cstp\_parse\_request\_field()

...input: 'X-CSTP-Base-MTU: 1468' webvpn\_cstp\_parse\_request\_field() ... input: 'X-CSTP-Remote-Address-IP4: 192.168.1.250' webvpn\_cstp\_parse\_request\_field() ...input: 'X-CSTP-Full-IPv6-Capability: true' webvpn\_cstp\_parse\_request\_field() ...input: 'X-DTLS-Master-Secret: F5ADDD0151261404504FC3B165C3B68A90E51 A1C8EB7EA9B2FE70F1EB8E10929FFD79650B07E218EC8774678CDE1FB5E ' Processing CSTP header line: 'X-DTLS-Master-Secret: F5ADDD015126140450 4FC3B165C3B68A90E51A1C8EB7EA9B2FE70F1EB8E10929FFD79650B07E2 18EC8774678CDE1FB5E' webvpn\_cstp\_parse\_request\_field() ...input: 'X-DTLS-CipherSuite: AES256-SHA:AES128-SHA:DES-CBC3-SHA:DES-CBC-SHA' Processing CSTP header line: 'X-DTLS-CipherSuite: AES256-SHA:AES128-SHA: DES-CBC3-SHA:DES-CBC-SHA' webvpn\_cstp\_parse\_request\_field() ...input: 'X-DTLS-Accept-Encoding: lzs' Processing CSTL header line: 'X-DTLS-Accept-Encoding: lzs' webvpn\_cstp\_parse\_request\_field() ...input: 'X-DTLS-Header-Pad-Length: 0' webvpn\_cstp\_parse\_request\_field() ...input: 'X-CSTP-Accept-Encoding: lzs,deflate' Processing CSTP header line: 'X-CSTP-Accept-Encoding: lzs,deflate' webvpn\_cstp\_parse\_request\_field() ...input: 'X-CSTP-Protocol: Copyright (c) 2004 Cisco Systems, Inc.' Processing CSTP header line: 'X-CSTP-Protocol: Copyright (c) 2004 Cisco Systems, Inc.' 接著,進行地址分配。請注意,ASA上未定義IP池。如果LDAP沒有返回*CiscolPAddress*屬性(該屬

性對映到*IETF-Radius-Framed-IP-Address*,並且用於IP地址分配),則配置在此階段將失敗。

Validating address: 10.1.1.1
CSTP state = WAIT\_FOR\_ADDRESS
webvpn\_cstp\_accept\_address: 10.1.1.1/255.255.255.128
webvpn\_cstp\_accept\_ipv6\_address: No IPv6 Address
CSTP state = HAVE\_ADDRESS
WebVPN會話完成:

SVC: NP setup np\_svc\_create\_session(0x1E000, 0xb5eafa80, TRUE) webvpn\_svc\_np\_setup SVC ACL Name: AAA-user-cisco-E0CF3C05 SVC ACL ID: 5 SVC ACL ID: 5 vpn\_put\_uauth success! SVC IPv6 ACL Name: NULL SVC IPv6 ACL ID: -1 SVC: adding to sessmgmt SVC: Sending response Sending X-CSTP-FW-RULE msgs: Start Sending X-CSTP-FW-RULE msgs: Done Sending X-CSTP-Quarantine: false Sending X-CSTP-Disable-Always-On-VPN: false Unable to initiate NAC, NAC might not be enabled or invalid policy CSTP state = CONNECTED

## ASA獨立的身份驗證和授權

有時,最好將身份驗證和授權過程分開。例如,對本地定義的使用者使用密碼身份驗證;然後,在 本地身份驗證成功後,從LDAP伺服器檢索所有使用者屬性: username cisco password cisco tunnel-group RA general-attributes authentication-server-group LOCAL authorization-server-group LDAP 不同之處在於LDAP會話。在上一個示例中,ASA:

- •已使用管理器憑據繫結到OpenLDAP,
- •已搜尋使用者cisco,且
- 使用思科憑證繫結到OpenLDAP(簡單身份驗證)。

目前,通過LDAP授權,第三步不再必要,因為使用者已通過本地資料庫進行身份驗證。

更常見的情況包括使用RSA令牌進行身份驗證過程,使用LDAP/AD屬性進行授權。

## 來自LDAP和本地組的ASA屬性

瞭解LDAP屬性和RADIUS屬性之間的區別非常重要。

使用LDAP時,ASA不允許對映到任何*radius*屬性。例如,使用RADIUS時,可能會返回*cisco-av-pair*屬性217(Address-Pools)。 該屬性定義用於分配IP地址的本地配置的IP地址池。

使用LDAP對映時,無法使用該特定*cisco-av-pair屬*性。具有LDAP對映的*cisco-av-pair*屬性只能用於 指定不同型別的ACL。

LDAP中的這些限制使其無法像Radius一樣靈活。要解決這個問題,可以在ASA上建立本地定義的 組策略,該組策略具有無法從Idap對映的屬性(如Address-Pools)。 一旦LDAP使用者通過身份驗 證,它們就會分配給該組策略(在我們的示例POLICY1中),並且會從組策略中重新檢索非使用者 特定屬性。

LDAP對映支援的完整屬性清單可以在本文檔中找到:<u>使用CLI 8.4和8.6的Cisco ASA 5500系列配</u> 置指南

您可以與ASA支援的RADIUS VPN3000屬性的完整清單進行比較;請參閱以下檔案:<u>使用CLI 8.4和</u> 8.6的Cisco ASA 5500系列配置指南

有關ASA支援的RADIUS IETF屬性的完整清單,請參閱以下文檔:<u>使用CLI 8.4和8.6的Cisco ASA</u> <u>5500系列配置指南</u>

## 帶證書身份驗證的ASA和LDAP

ASA不支援LDAP證書屬性檢索以及與Anyconnect提供的證書的二進位制比較。此功能留給Cisco ACS或ISE(且僅留給802.1x請求方),因為VPN身份驗證在網路訪問裝置(NAD)上終止。

還有另一個解決辦法。當使用者身份驗證使用證書時,ASA執行證書驗證,並可根據證書中的特定 欄位(例如CN)檢索LDAP屬性:

tunnel-group RA general-attributes
authorization-server-group LDAP
username-from-certificate CN
authorization-required
tunnel-group RA webvpn-attributes

ASA驗證使用者證書後,將執行LDAP授權,並檢索和應用使用者屬性(來自CN欄位)。

#### 調試

已使用使用者證書:cn=test1,ou=Security,o=Cisco,I=Krakow,st=PL,c=PL

#### 證書對映配置為將該證書對映到RA隧道組:

crypto ca certificate map MAP-RA 10 issuer-name co tac webvpn certificate-group-map MAP-RA 10 RA 證書驗證和對映:

ASA# **show debug** debug ldap enabled at level 255 debug webvpn anyconnect enabled at level 254 debug crypto ca enabled at level 3 debug crypto ca messages enabled at level 3 debug crypto ca transactions enabled at level 3

Apr 09 2013 17:31:32: %ASA-7-717025: Validating certificate chain containing 1 certificate(s).

Apr 09 2013 17:31:32: %ASA-7-717029: **Identified client certificate** within certificate chain. serial number: 00FE9C3D61E131CDB1, subject name: cn=test1,ou=Security,o=Cisco,l=Krakow,st=PL,c=PL.

Apr 09 2013 17:31:32: %ASA-6-717022: Certificate was successfully validated. Certificate is resident and trusted, serial number: 00FE9C3D61E131CDB1, subject name: cn=test1,ou=Security,o=Cisco,l=Krakow,st=PL,c=PL.

Apr 09 2013 17:31:32: %ASA-6-717028: Certificate chain was successfully validated with revocation status check.

Apr 09 2013 17:31:32: %ASA-6-725002: Device completed SSL handshake with client outside:192.168.1.88/49179

Apr 09 2013 17:31:32: %ASA-7-717036: Looking for a tunnel group match based on certificate maps for peer certificate with serial number: 00FE9C3D61E131CDB1, subject name: cn=test1,ou=Security,o=Cisco,l=Krakow,st=PL,c=PL, issuer\_name: cn=TAC,ou=RAC,o=TAC,l=Warsaw,st=Maz,c=PL.

Apr 09 2013 17:31:32: %ASA-7-717038: **Tunnel group match found. Tunnel Group: RA**, Peer certificate: serial number: 00FE9C3D61E131CDB1, subject name: cn=test1,ou=Security,o=Cisco,l=Krakow,st=PL,c=PL, issuer\_name: cn=TAC,ou=RAC,o=TAC,l=Warsaw,st=Maz,c=PL.

#### 使用LDAP從證書和授權中提取使用者名稱:

Apr 09 2013 17:31:32: %ASA-7-113028: Extraction of username from VPN client certificate has been requested. [Request 53]

Apr 09 2013 17:31:32: %ASA-7-113028: Extraction of username from VPN client certificate has started. [Request 53]

Apr 09 2013 17:31:32: %ASA-7-113028: Extraction of username from VPN client certificate has finished successfully. [Request 53]

Apr 09 2013 17:31:32: %ASA-7-113028: Extraction of username from VPN client certificate has completed. [Request 53]

Apr 09 2013 17:31:32: %ASA-6-302013: Built outbound TCP connection 286 for inside:192.168.11.10/389 (192.168.11.10/389) to identity:192.168.11.250/33383 (192.168.11.250/33383)

Apr 09 2013 17:31:32: %ASA-6-113004: AAA user authorization Successful : server = 192.168.11.10 : user = test1

Apr 09 2013 17:31:32: %ASA-6-113003: AAA group policy for user test1 is being set to POLICY1

Apr 09 2013 17:31:32: %ASA-6-113011: AAA retrieved user specific group policy (POLICY1) for user = test1

Apr 09 2013 17:31:32: %ASA-6-113009: AAA retrieved default group policy (MY) for user = test1

Apr 09 2013 17:31:32: %ASA-6-113008: AAA transaction status ACCEPT : user = test1 從LDAP檢索屬性:

Apr 09 2013 17:31:32: %ASA-7-734003: DAP: User test1, Addr 192.168.1.88: Session Attribute aaa.ldap.cn = John Smith

Apr 09 2013 17:31:32: %ASA-7-734003: DAP: User test1, Addr 192.168.1.88: Session Attribute aaa.ldap.givenName = John

Apr 09 2013 17:31:32: %ASA-7-734003: DAP: User test1, Addr 192.168.1.88: Session Attribute aaa.ldap.**sn = test1** 

Apr 09 2013 17:31:32: %ASA-7-734003: DAP: User test1, Addr 192.168.1.88: Session Attribute aaa.ldap.uid = test1

Apr 09 2013 17:31:32: %ASA-7-734003: DAP: User test1, Addr 192.168.1.88: Session Attribute aaa.ldap.uidNumber = 10000

Apr 09 2013 17:31:32: %ASA-7-734003: DAP: User test1, Addr 192.168.1.88: Session Attribute aaa.ldap.gidNumber = 10000

Apr 09 2013 17:31:32: %ASA-7-734003: DAP: User test1, Addr 192.168.1.88: Session Attribute aaa.ldap.homeDirectory = /home/cisco

Apr 09 2013 17:31:32: %ASA-7-734003: DAP: User test1, Addr 192.168.1.88: Session Attribute aaa.ldap.mail = jsmith@dev.local

Apr 09 2013 17:31:32: %ASA-7-734003: DAP: User test1, Addr 192.168.1.88: Session Attribute aaa.ldap.objectClass.1 = top

Apr 09 2013 17:31:32: %ASA-7-734003: DAP: User test1, Addr 192.168.1.88: Session Attribute aaa.ldap.objectClass.2 = posixAccount

Apr 09 2013 17:31:32: %ASA-7-734003: DAP: User test1, Addr 192.168.1.88: Session Attribute aaa.ldap.objectClass.3 = shadowAccount

Apr 09 2013 17:31:32: %ASA-7-734003: DAP: User test1, Addr 192.168.1.88: Session Attribute aaa.ldap.objectClass.4 = inetOrgPerson

Apr 09 2013 17:31:32: %ASA-7-734003: DAP: User test1, Addr 192.168.1.88: Session Attribute aaa.ldap.objectClass.5 = organizationalPerson

Apr 09 2013 17:31:32: %ASA-7-734003: DAP: User test1, Addr 192.168.1.88: Session Attribute aaa.ldap.objectClass.6 = person

Apr 09 2013 17:31:32: %ASA-7-734003: DAP: User test1, Addr 192.168.1.88: Session Attribute aaa.ldap.objectClass.7 = CiscoPerson

Apr 09 2013 17:31:32: %ASA-7-734003: DAP: User test1, Addr 192.168.1.88: Session Attribute aaa.ldap.loginShell = /bin/bash

Apr 09 2013 17:31:32: %ASA-7-734003: DAP: User test1, Addr 192.168.1.88: Session Attribute
aaa.ldap.userPassword = {CRYPT}\*

Apr 09 2013 17:31:32: %ASA-7-734003: DAP: User test1, Addr 192.168.1.88: Session Attribute aaa.ldap.CiscoBanner = This is banner 1

Apr 09 2013 17:31:32: %ASA-7-734003: DAP: User test1, Addr 192.168.1.88: Session Attribute aaa.ldap.**CiscoIPAddress = 10.1.1.1** 

Apr 09 2013 17:31:32: %ASA-7-734003: DAP: User test1, Addr 192.168.1.88: Session Attribute aaa.ldap.CiscoIPNetmask = 255.255.255.128

Apr 09 2013 17:31:32: %ASA-7-734003: DAP: User test1, Addr 192.168.1.88: Session Attribute aaa.ldap.CiscoDomain = domain1.com

Apr 09 2013 17:31:32: %ASA-7-734003: DAP: User test1, Addr 192.168.1.88: Session Attribute aaa.ldap.CiscoDNS = 10.6.6.6

Apr 09 2013 17:31:32: %ASA-7-734003: DAP: User test1, Addr 192.168.1.88: Session Attribute aaa.ldap.CiscoACLin = ip:inacl#1=permit ip 10.1.1.0 255.255.255.128 10.11.11.0 255.255.255.0

Apr 09 2013 17:31:32: %ASA-7-734003: DAP: User test1, Addr 192.168.1.88: Session Attribute aaa.ldap.CiscoSplitACL = ACL1

Apr 09 2013 17:31:32: %ASA-7-734003: DAP: User test1, Addr 192.168.1.88: Session Attribute aaa.ldap.CiscoSplitTunnelPolicy = 1

Apr 09 2013 17:31:32: %ASA-7-734003: DAP: User test1, Addr 192.168.1.88: Session Attribute aaa.ldap.**CiscoGroupPolicy = POLICY1** 思科對映屬性:

Apr 09 2013 17:31:32: %ASA-7-734003: DAP: User test1, Addr 192.168.1.88: Session Attribute aaa.cisco.grouppolicy = POLICY1

Apr 09 2013 17:31:32: %ASA-7-734003: DAP: User test1, Addr 192.168.1.88: Session Attribute aaa.cisco.ipaddress = 10.1.1.1

Apr 09 2013 17:31:32: %ASA-7-734003: DAP: User test1, Addr 192.168.1.88: Session Attribute aaa.cisco.username = test1

Apr 09 2013 17:31:32: %ASA-7-734003: DAP: User test1, Addr 192.168.1.88: Session Attribute aaa.cisco.username1 = test1

Apr 09 2013 17:31:32: %ASA-7-734003: DAP: User test1, Addr 192.168.1.88: Session Attribute aaa.cisco.username2 =

Apr 09 2013 17:31:32: %ASA-7-734003: DAP: User test1, Addr 192.168.1.88: Session Attribute aaa.cisco.tunnelgroup = RA

Apr 09 2013 17:31:32: %ASA-6-734001: DAP: User test1, Addr 192.168.1.88, Connection AnyConnect: The following **DAP records** were selected for this connection: **DfltAccessPolicy** 

Apr 09 2013 17:31:32: %ASA-6-113039: Group

## 輔助身份驗證

•

如果需要雙因素身份驗證,可以將令牌密碼與LDAP身份驗證和授權一起使用:

tunnel-group RA general-attributes

authentication-server-group RSA

 ${\tt secondary-authentication-server-group \ {\tt LDAP}}$ 

authorization-server-group LDAP

tunnel-group RA webvpn-attributes

authentication aaa

然後,使用者必須提供來自RSA的使用者名稱和密碼(使用者擁有的東西 — 令牌)以及LDAP使用 者名稱/密碼(使用者知道的東西)。 也可以使用證書中的使用者名稱進行輔助身份驗證。有關雙重 身份驗證的詳細資訊,請參閱使用CLI 8.4和8.6的Cisco ASA 5500系列配置指南。

## 相關資訊

- 使用CLI 8.4和8.6的Cisco ASA 5500系列配置指南
- OpenLDAP軟體2.4管理員指南
- <u>私營企業號碼</u>
- 技術支援與文件 Cisco Systems